# DAFCOM CENTER WORL 2020 **A Virtual Experience**

August 24-27, 2020

## **Attendee User Guide**

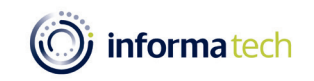

Information Classification: General

### Welcome! Table of Contents

| Торіс                                            | Page      |
|--------------------------------------------------|-----------|
| Logging in                                       | <u>3</u>  |
| Explore the different areas of our virtual event | <u>6</u>  |
| How To – Update your profile                     | <u>13</u> |
| How To – Join a livestreaming session            | <u>16</u> |
| How To – Make connections and request meetings   | <u>19</u> |
| Additional Resources and Information             | <u>24</u> |

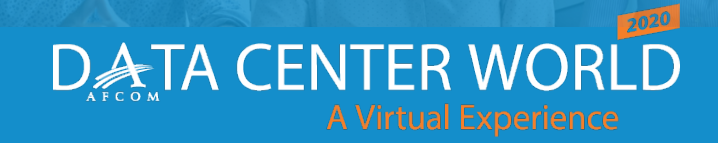

## HOW TO

## LOG IN FOR THE FIRST TIME

FYI – For reference, "Swapcard" is the name of the platform we're using to host our virtual event on, so you may see their name appear in emails or within the environment once you've joined.

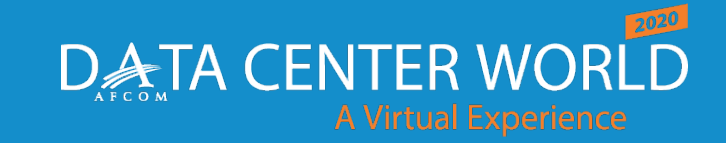

### Accessing the Virtual Event Logging in for the first time

- You'll receive an email similar to this one with a button directing to a login page. Your account is automatically pre-created by our event team.
  - This email will come from <u>hello@swapcard.com</u> so be sure to whitelist it!
  - A window will then ask that you create a password for your account.

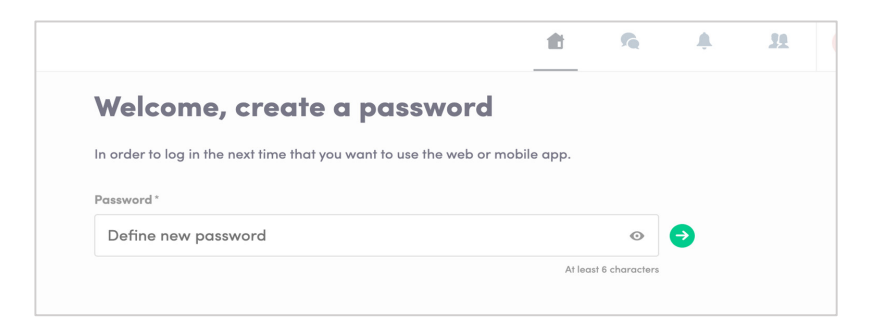

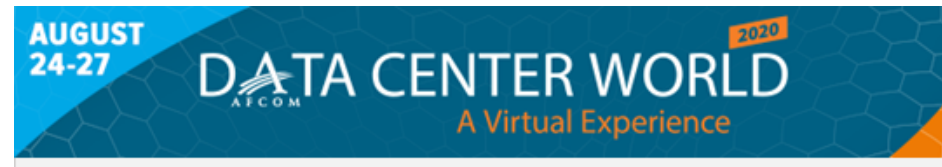

Hello John,

Data Center World's 2020 event platform is now open! This is your official invitation to log in now and take advantage of the time we have before the live event dates!

Complete your event profile to begin networking!

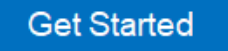

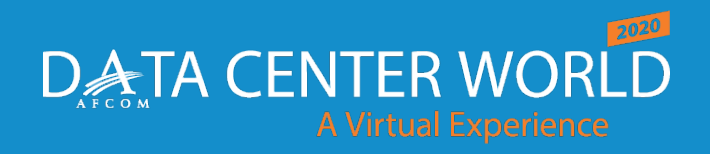

### Accessing the Virtual Event

Logging in once you have an account

- Go to: https://login.swapcard.com/
- Enter the email you used to register and the password you created
- Click enter to connect to the event

| _ogin                                                          |  |
|----------------------------------------------------------------|--|
| Type the email address you provided during event registration. |  |
| Email address*                                                 |  |
| la carta a cara lla dela cara                                  |  |

Note: If you have forgotten your password after entering your email, click on "Send me a magic link" and you'll receive an email to reset your password

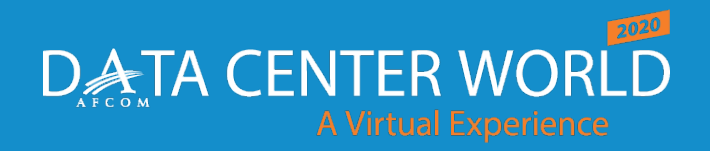

datacenterworld.com

**Information Classification: Gener** 

### **OVERVIEW**

## **EXPLORE** OUR VIRTUAL EVENT AREAS

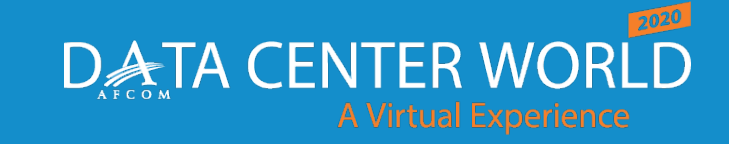

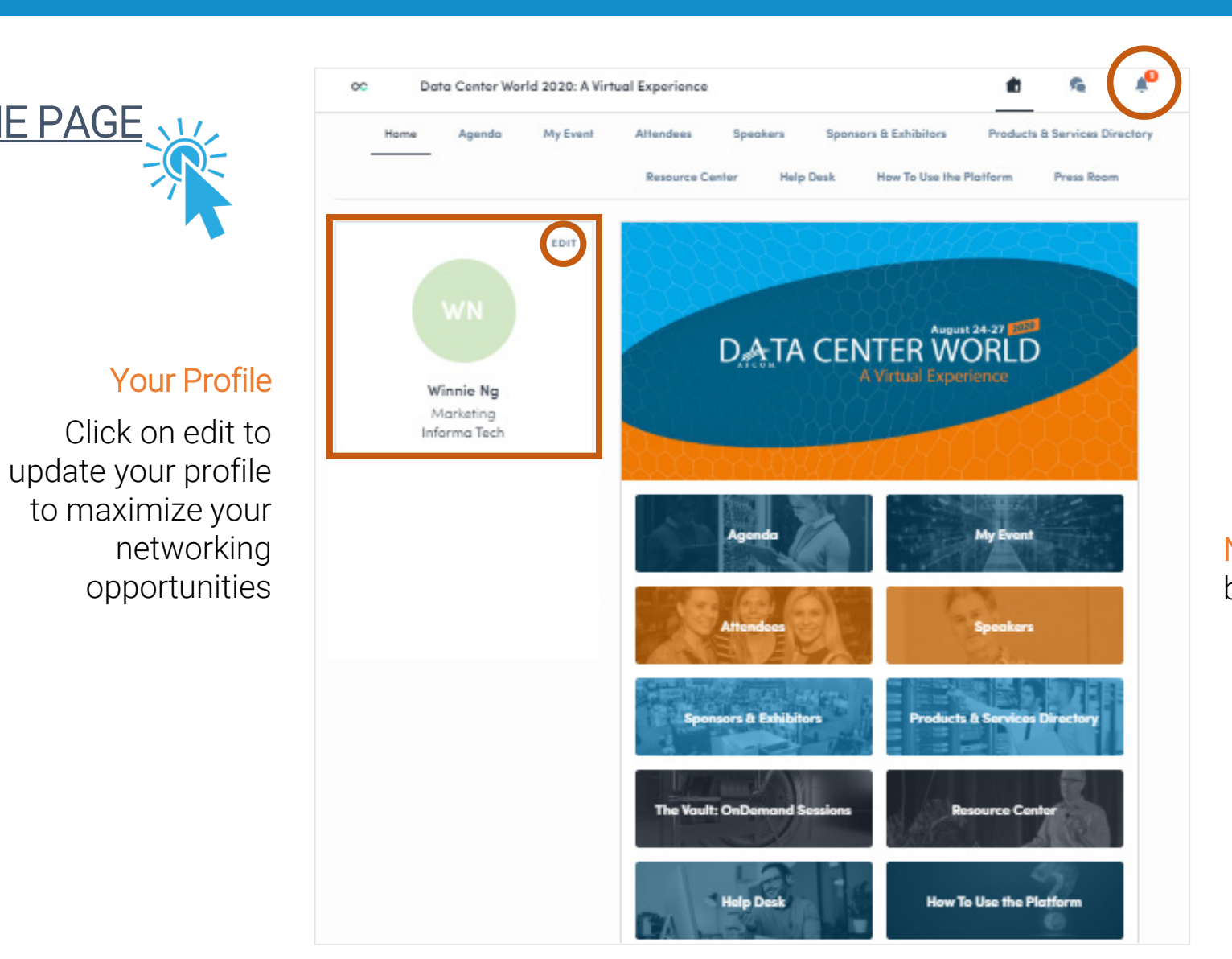

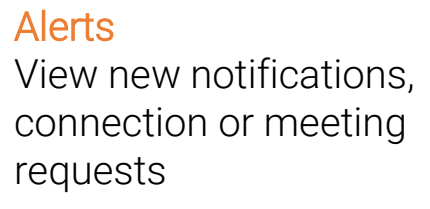

Note: top navigation bar and buttons are the same

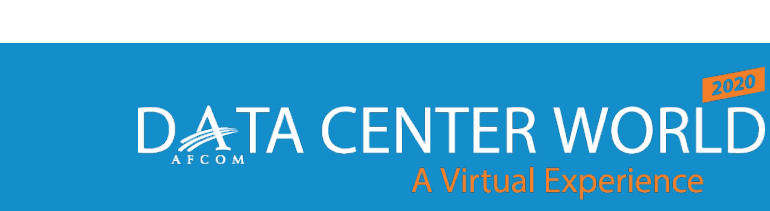

EVENT HOME PAGE

datacenterworld.com

Information Classification: Gen

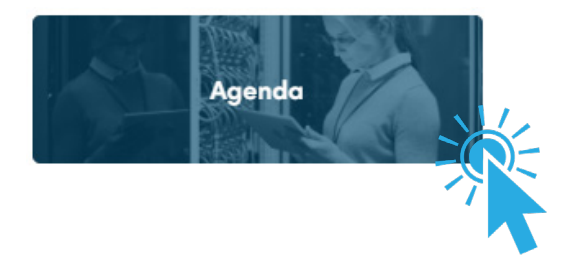

Access the event's full agenda featuring every workshop, track session, keynote and scheduled networking activity.

- View session descriptions and speakers
- Sign up for and add sessions to your schedule
- Join "live" or on-demand sessions

|                                  |                      | 2000-00-00 - 200 <b>5</b> 44                                                      |                                                                                    |                                                                           |                 |                                                                                |                                                                                         |                                                                                                    |
|----------------------------------|----------------------|-----------------------------------------------------------------------------------|------------------------------------------------------------------------------------|---------------------------------------------------------------------------|-----------------|--------------------------------------------------------------------------------|-----------------------------------------------------------------------------------------|----------------------------------------------------------------------------------------------------|
| JAN                              |                      | AUG                                                                               | AUG                                                                                | AUG                                                                       | AUG             |                                                                                |                                                                                         |                                                                                                    |
| 01                               |                      | 24                                                                                | 25                                                                                 |                                                                           | 2/              |                                                                                |                                                                                         |                                                                                                    |
| ne lhe lial                      | 11:30 AM<br>12:30 PM | Keynote: How Dro<br>Optimizing its Dat                                            | pbox Reduced Costs Sig<br>a Center Footprint                                       | gnificantly by                                                            | Click R         | to register                                                                    | and add                                                                                 |                                                                                                    |
| Search                           |                      | In a dramatic move I<br>resulting in a signific                                   | asl year, Dropbox oplimize<br>anl cost savings year over                           | ad its data center strategy,<br>year. In this presentation,               | Register for    | sessions to make y                                                             | jour awn                                                                                |                                                                                                    |
| ters<br>PE ^                     |                      | B Keynole<br>土 Latane Garelson                                                    | - Dropbex                                                                          |                                                                           | be officient of |                                                                                | and ably                                                                                |                                                                                                    |
| Keynole<br>Networking<br>Session | 12:30 PM<br>1:00 PM  | BREAK   VISIT EXP<br>88 Networking                                                | O HALL, NETWORK                                                                    | i i                                                                       | 5               | Keynote                                                                        | e: How Dr                                                                               | opbox Reduced Costs Significantly by                                                                                                    |
| Yauli<br>Warkahap                | 1:00 PM<br>1:45 PM   | Managing and Se<br>With the demand for<br>to grow substantially<br>BB Session     | curing the "Open Edge"<br>law latency and large dat<br>, compute is being distribu | Data Center<br>a sel applications expected<br>led la many edge locations. |                 | Wedne                                                                          | esday, August                                                                           | 26, 2020 11:30 AM to 12:30 PM                                                                                                    |
|                                  |                      | Sanjay Aiyagari -<br>Bill Carler - Open<br>Marlin Olsen - Ve<br>CEII Grossner - O | RedHal<br>Compute Project Foundat<br>rtív<br>mdia                                  | ion                                                                       |                 | Informe                                                                        | ation                                                                                   |                                                                                                    |
|                                  | 1:00 PM<br>1:45 PM   | Cloud, Colocation,<br>Learn about the cont<br>data center optimiza                | Enterprise Data Cente<br>inue transformation of clo<br>lion. The data center comp  | r Optimization                                                            | 6               | In a drama<br>significant<br>Datacente<br>data cente<br>these goal<br>and some | cost savings<br>r Physical Infr<br>r footprint, ar<br>s. He will also<br>of the challen | year, Dropbox optimized its data center strategy, resulting in a<br>year over year. In this presentation, Latane Garetson, Head of<br>rastructure at Dropbox, will discuss the strategy of the company's<br>nd how they optimized their west coast strategy to align with<br>share details around execution of the plan on a tight schedule,<br>nges that Dropbox faced along the way. |
|                                  |                      | 🛓 Mark Evanko - Bl                                                                | RUNS-PAK                                                                           |                                                                           |                 | See less                                                                       | Kennete                                                                                 | Description of the second second second second second second second second second second second second second s                                                                                                    |
|                                  | 2:15 PM<br>4:15 PM   | Workshop - Creati<br>Program                                                      | ing a Data Center Energ                                                            | gy Efficiency                                                             | 6               | Track 1                                                                        | Keynote                                                                                 | Programming                                                                                                    |
|                                  |                      | In Ihis workshop, Ohi<br>leading global exper                                     | o State University data cer<br>I an energy efficiency effo                         | iler manager, Kevin Kenl, a<br>ris for lihe data center, lead             | _               | Speake                                                                         | ers                                                                                     |                                                                                                    |
|                                  |                      | Kevin Kenl - Crilic                                                               | al Facilities Efficiency Solu                                                      | liona                                                                     |                 |                                                                                | Latane Go                                                                               | aretson                                                                                                    |

Pro Tip – The Agenda is your "home base" when it comes to joining sessions and seeing what is happening at any given point of the day!

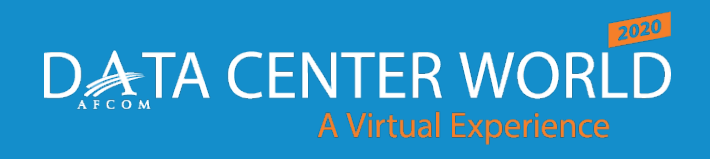

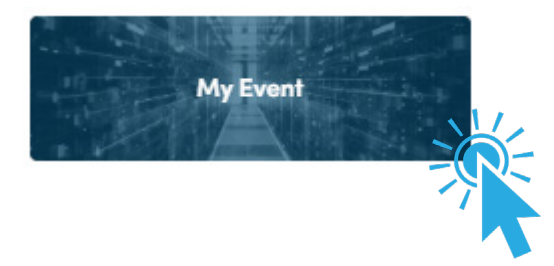

#### Access your personal event schedule, including:

- My Schedule sessions you've added
- My Meetings pending or confirmed meetings you've scheduled
- My Networking contacts you've connected with
- My Bookmarked Companies lists exhibitors you've bookmarked in the "Sponsors & Exhibitors" area
- My Wish List similar to a digital tote bag; find all the marketing materials and list of product and services you've checked off in both the "Products & Service Directory" and "Resource Center"

| Home Agenda My Event                                                            | Attendees Speakers Sponsors & Exhibitors Products & Services Directory The Vault: OnDemand Sessio                                                          |
|---------------------------------------------------------------------------------|----------------------------------------------------------------------------------------------------|
|                                                                                 |                                                                                                    |
| Ko My schedule >                                                                | Tuesday, August 25, 2020                                                                                                    |
| ⊌ My meetings >                                                                 | 11:30 AM     Keynote: Theory of Creativity: Embedding Innovation Into       12:30 PM     Everyone's DNA                                                    |
| ✿ My networking >                                                               | Too often, data center professionals rely on hard data to make decisions.<br>Crunching numbers to support an outcome. But truly creative and               |
| 🕫 My bookmarked companies 🔿                                                     | B Keynote                                                                                                    |
| My wish list >                                                                  | 🛓 Duncan Wardle - Formerly Disney & Founder of iD8 and innov8                                                                                              |
|                                                                                 | 12:30 PM BREAK   VISIT EXPO HALL, NETWORK                                                                                                    |
| Export                                                                          | 1:00 PM B Networking                                                                                                    |
| Add your upcoming sessions and meetings<br>to your calendar application.        | Wednesday, August 26, 2020                                                                                                    |
| EXPORT TO MY CALENDAR                                                           | 11:30 AM Keynote: How Dropbox Reduced Costs Significantly by<br>12:30 PM Optimizing its Data Center Footprint                                              |
| Export your sessions, meetings and<br>bookmarks in a single printable PDF file. | In a dramatic move last year, Dropbox optimized its data center strategy,<br>resulting in a significant cost savings year over year. In this presentation, |
| DOWNLOAD PDF                                                                    | B Keynote                                                                                                    |
|                                                                                 | 🛓 Latane Garetson - Dropbox                                                                                                    |
|                                                                                 | 1:00 PM Managing and Securing the "Open Edge" Data Center                                                                                                  |
|                                                                                 | With the demand for low latency and large data set applications expected to grow substantially, compute is being distributed to many edge locations        |
|                                                                                 | B Session                                                                                                    |
|                                                                                 | Sanjay Aiyagari - RedHat<br>Bill Carter - Open Compute Project Foundation<br>Martin Olsen - Vertiv                                                         |

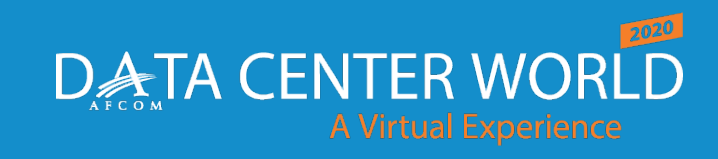

datacenterworld.com

**Information Classification: Gene** 

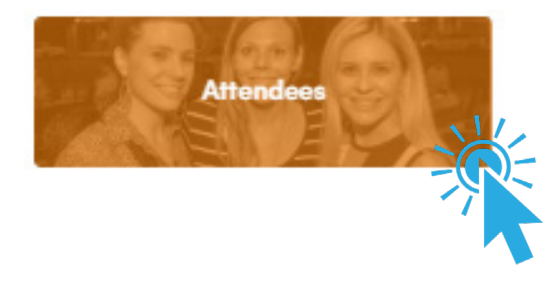

View and connect with peers that have opted to make themselves visible

- Search by names, companies, skills, job function, industry
- Add keywords to help feed the platform's matchmaking algorithm to refine the suggestions of attendees you should meet
- Filter by skills and other criteria

| 5        | Pro Tip – be sure to toggle your |
|----------|----------------------------------|
| <u> </u> | "Visibility" on to maximize your |
| -        | networking opportunities         |

| _                        |                                                                                                    |
|--------------------------|----------------------------------------------------------------------------------------------------|
| Get b                    | etter recommendations                                                                              |
| Add ka<br>match<br>sugge | eywords that will feed the<br>making algorithm and refine the<br>stions of people you should meet. |
| Search                   | n criteria                                                                                         |
| Q                        | Add a criteria                                                                                     |
| mark                     | eting X                                                                                            |
| Visibi                   | lity                                                                                               |
| You're                   | visible to other attendees                                                                         |

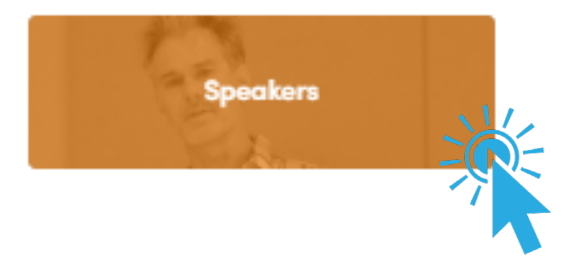

#### View and connect with speakers

- Access speaker bios and social media handles
- View speaker's sessions and add them to your schedule
- Based on availability and speaker preferences, request a meeting or ask to connect

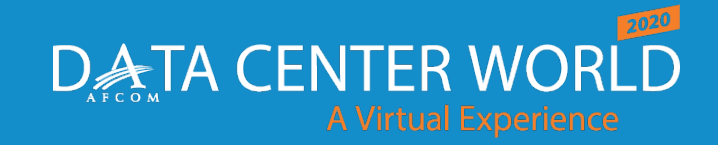

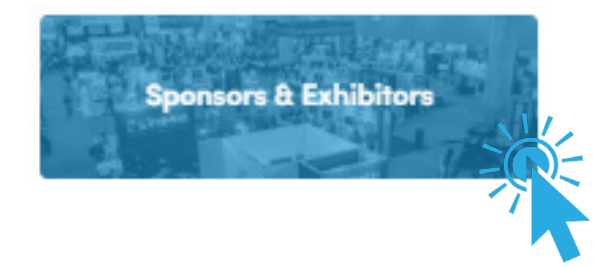

Research and make connections with data center solution providers

- ✓ Search solution providers by key data center categories
- ✓ Visit our sponsor's virtual exhibit pages:
  - Learn more about their products and services
  - Chat privately with team members with the option to start a video meeting and share a screen for live demos
  - Request meetings
  - Access vendor literature such as white papers, case studies, spec sheets, and more
  - Make a connection with a team member
  - Follow the sponsor on social media

| Ć                           | ) informated                                                                                                    | :h      | Highlight Informa Tech<br>SAMPLE BOOTH<br>Interested in Informa Tech<br>SAMPLE BOOTH? Click below to<br>bookmark it so you don't forget!<br>BOOKMARK |
|-----------------------------|----------------------------------------------------------------------------------------------------|---------|----------------------------------------------------------------------------------------------------|
|                             | T                                                                                                    |         | Talk with Informa Tech                                                                                                    |
| )<br>Man                    | Informa Tech SAMPLE BOOTH<br>© Virtual Exhibit - Informa Tech<br>requested<br>day, 24th August - 11:20 AM to 11:40 AM | EDIT    |                                                                                                    |
| Plati Cancel r              | num Sponsor Virtual Booth + Virtual Booth - zzzTes<br><u>meeting request</u>                                          | /222    |                                                                                                    |
| formati                     | on                                                                                                    |         |                                                                                                    |
| iorma Te<br>mmunih<br>edio. | ch informs, educates and connects the technology<br>ythrough world-class research, training, events, a                | y<br>nd |                                                                                                    |
| oducts<br>d                 | Cabling Data Center Tools Data/IT Security                                                                            | ē       |                                                                                                    |
| rvices                      | Heating/Cooling Solutions                                                                                             |         |                                                                                                    |
| ita<br>licy                 | Enter your data policy here (optional)                                                                                |         | Contact this company                                                                                                    |
| mpany<br>nail               | Enter the best email for inquiries to your compan                                                                     | <       | Send a message to the company<br>if you have any questions about<br>their services or products. A<br>member of their team will as ever               |
| cial me                     | odia                                                                                                    |         | you as soon as passible.                                                                                                    |
| 0                           | 0                                                                                                    |         |                                                                                                    |
| ontact o                    | fetails                                                                                                    |         |                                                                                                    |
| https://                    | tech.informa.com/                                                                                                    |         |                                                                                                    |
| source                      | Center                                                                                                    |         |                                                                                                    |
| M                           | Sample Video<br>níorma Tech SAMPLE BOOTH                                                                              | ٠       |                                                                                                    |
| -                           | Sample White Paper                                                                                                    |         |                                                                                                    |
| -                           | nforma Tech SAMPLE BOOTH                                                                                              | 70      |                                                                                                    |
| 191                         | Sample Infographic<br>Informa Tech SAMPLE BOOTH                                                                       | -       |                                                                                                    |
| aducts.                     | 5 Generation                                                                                                    | 400     |                                                                                                    |
| ourse la                    | d bervices                                                                                                    | -       |                                                                                                    |

The Vault: OnDern

DATA CENTER WORLD A Virtual Experience

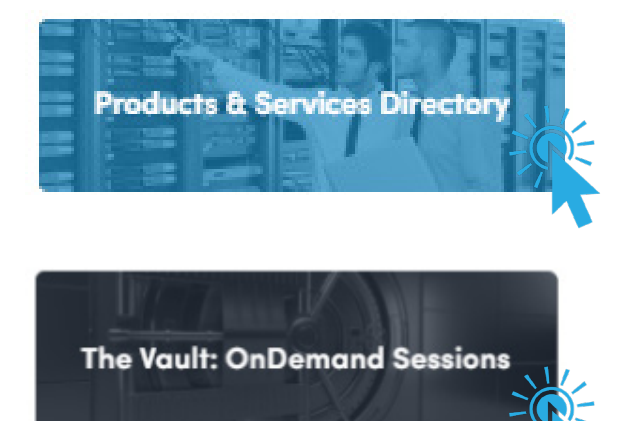

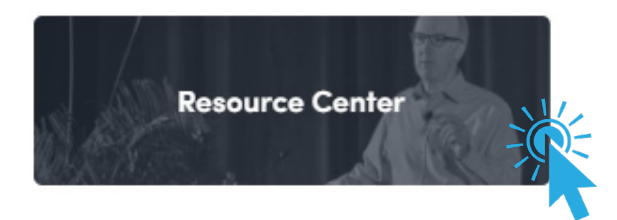

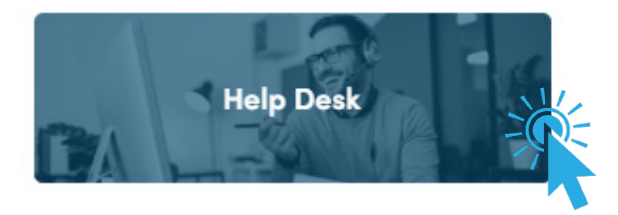

Research, sort and filter our sponsors' products and services by key data center categories

 Add items you're interested in to your wish list so you can read more about them later (they're saved in "Your Event")

#### Access additional sessions and content on-demand

✓ Check out bonus content on your own schedule

#### A library of sponsor and partner materials

- Browse through our library of white papers, case studies, research reports, infographics, videos and more
- $\checkmark$  Add items to your wish list

#### Need help with the platform or have other questions for staff?

✓ Chat with Data Center World team members

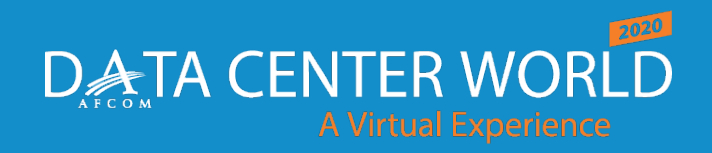

### HOW TO

## UPDATE YOUR PROFILE

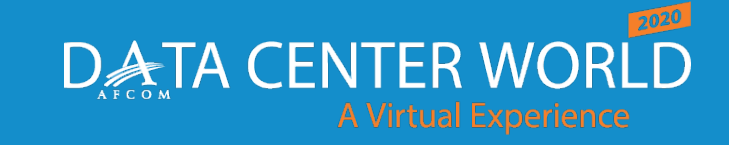

### Profile – Be Sure to Personalize Yours!

A fellow attendee is more likely to accept your meeting invite if they can learn more about you.

- There are two ways to edit your profile
- Click on "Edit" to add information to your profile

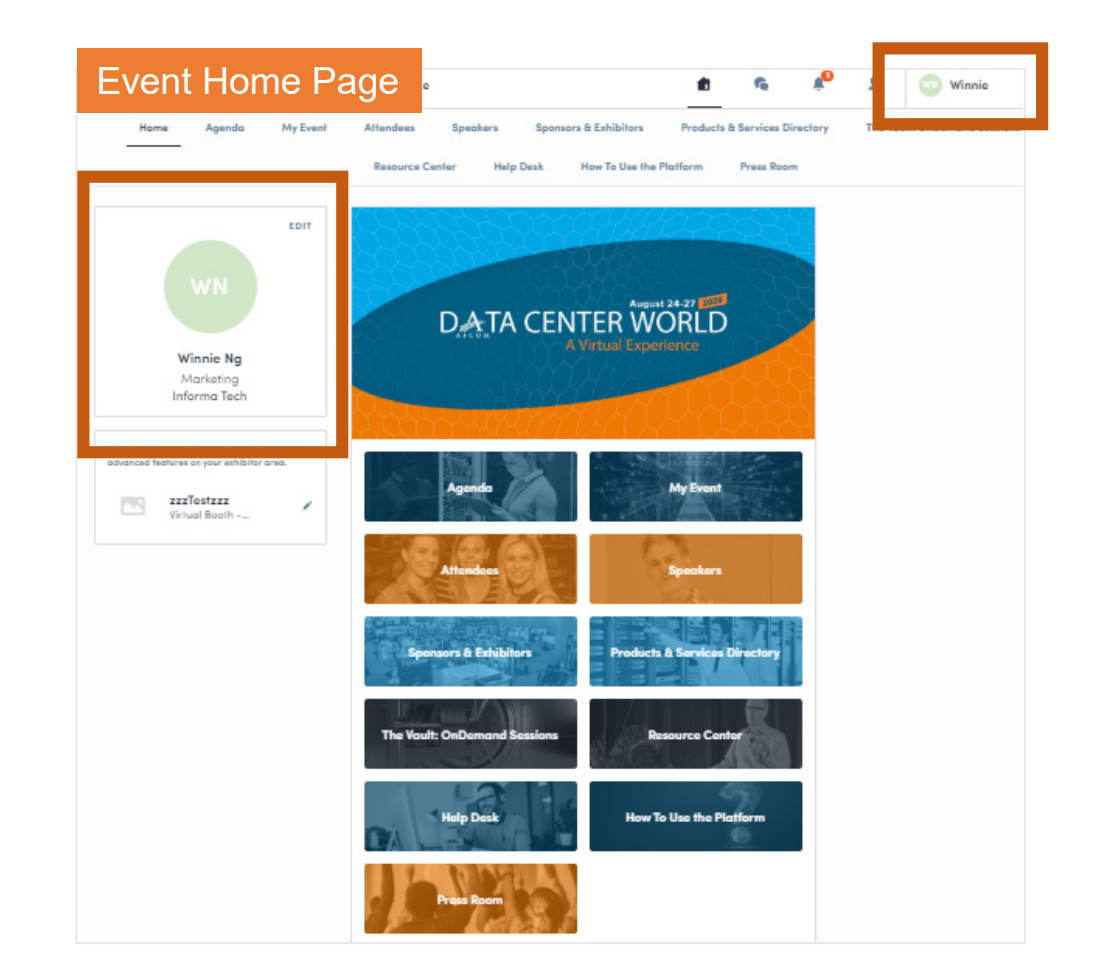

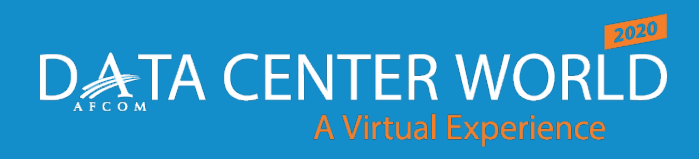

### **Profile – Updating Your Information**

|                                                                                                    | Connect with John                                                                        |
|----------------------------------------------------------------------------------------------------|------------------------------------------------------------------------------------------|
|                                                                                                    | Sending a connection<br>request with a message<br>three times more likely t<br>accepted. |
| John Smith<br>Business Develop Director<br>Company Name                                                                                  | SEND CONNECTION R                                                                        |
| Meet Mass                                                                                                    |                                                                                          |
| Select a time slot to set up a meeting with Masa.                                                                                        |                                                                                          |
| Tuesday, August 4, 2020                                                                                                    |                                                                                          |
| 10:00 AM 10:00 AM 10:30 AM 11:00 AM 11:30 AM 12:00 PM                                                                                    |                                                                                          |
| 12:30 PM 1:00 PM 1:30 PM 2:00 PM 2:30 PM 3:00 PM                                                                                         |                                                                                          |
| 3:30 PM 4:00 PM 4:30 PM 5:00 PM 5:30 PM 6:00 PM                                                                                          |                                                                                          |
| 6:30 PM 7:00 PM 7:30 PM 8:00 PM 8:30 PM 9:00 PM                                                                                          |                                                                                          |
| See more slots                                                                                                    |                                                                                          |
| Skilla                                                                                                    |                                                                                          |
| US/Pocific I am seeking mentarship                                                                                                    |                                                                                          |
| I am available for reviewing portfolios Console Market                                                                                   |                                                                                          |
| Mobile Market PC/Mac Market Tools/Middleware Market                                                                                      |                                                                                          |
| Virtual/Augmented Reality Market 6 to 10                                                                                                 |                                                                                          |
| Business Development Hoptic hoptics Audio Music                                                                                          |                                                                                          |
| zound design Japanese                                                                                                    |                                                                                          |
| Bio                                                                                                    |                                                                                          |
| I am original from Japon and love audio recording, mixing, and<br>sound designing. I am so excited to connect with you of GDC<br>summer! |                                                                                          |
| See more                                                                                                    |                                                                                          |
| Social media                                                                                                    |                                                                                          |
| • •                                                                                                    |                                                                                          |
| Contact details                                                                                                    |                                                                                          |
|                                                                                                    |                                                                                          |

### Information you can edit on your profile

- Your photo
- Personal information
- Skills
- Biography
- Social Media
- Contact details

Just click on "edit" or "add" to populate your information!

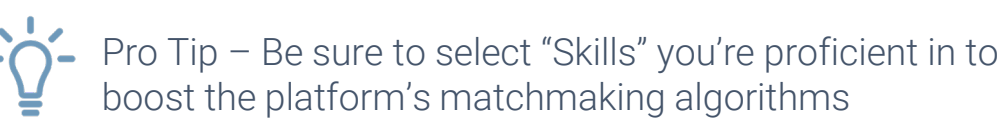

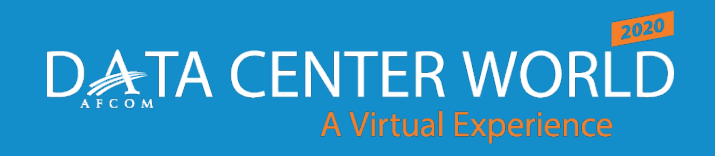

## HOW TO

## JOIN A LIVESTREAMING SESSION

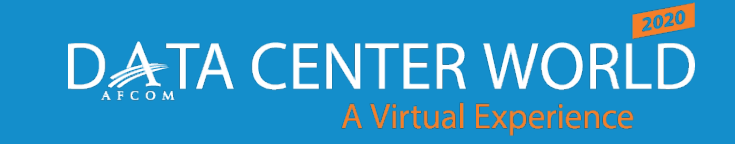

### **Joining a Livestreaming Session**

### From "Agenda" or "My Event"

- Click on the session you'd like to join
- 24 hours prior to the official start time, a countdown appears on the session page
- When it's time for a session to begin, a video will be displayed at the top of the session page and starts automatically (\*if you're using Safari, please click "Play")
- Watch the video in full screen mode or continue to browse the app while watching the session

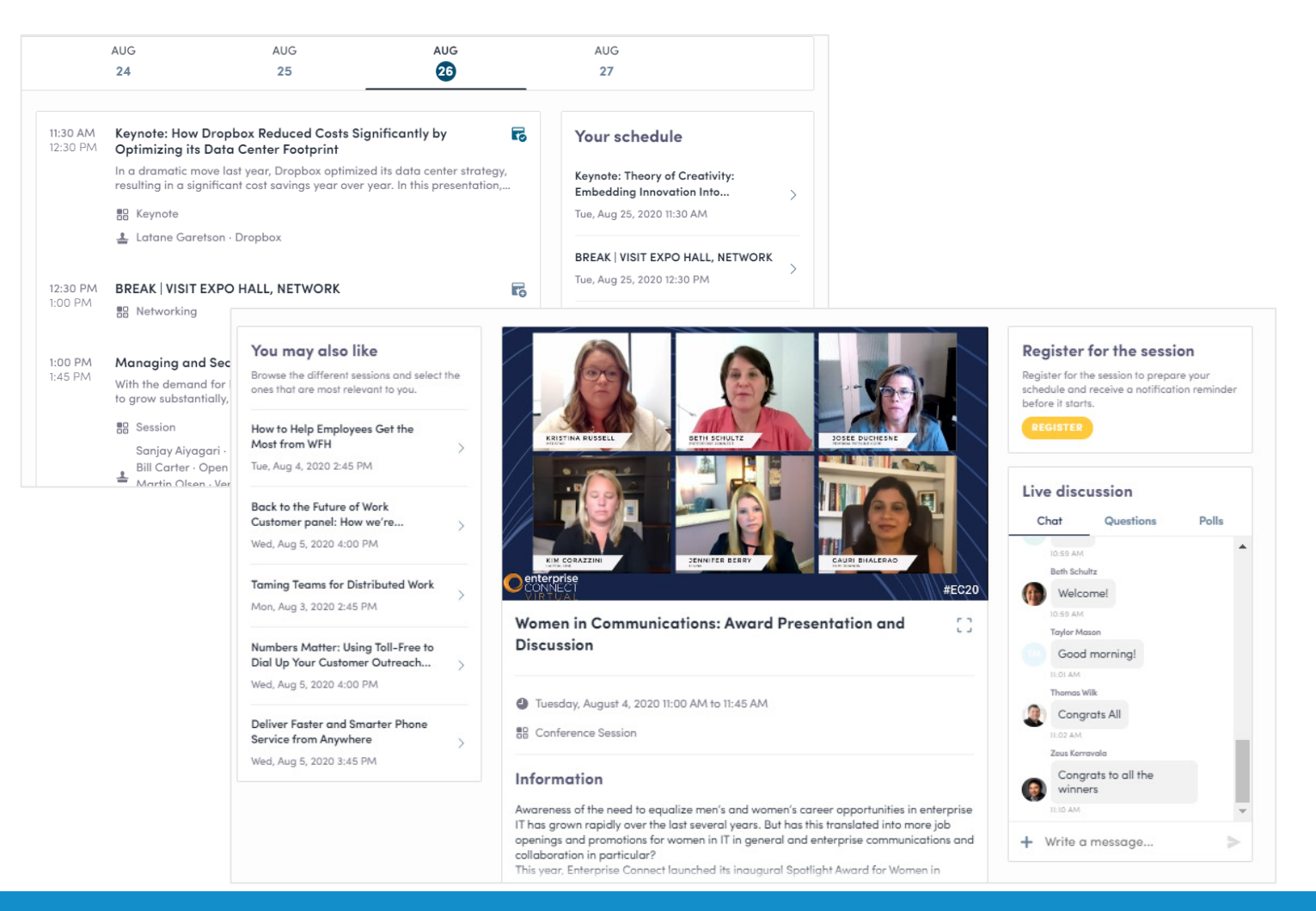

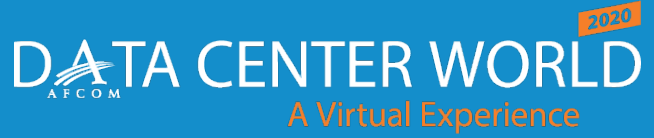

### Interacting During a Live Session including Q & As

- Chat with other attendees during the session
- React on other people's messages
- Ask speakers questions attendee questions will be sorted by upvotes
- Polls answer live polling created by speakers
- You may delete your message by clicking on the three dots next to it

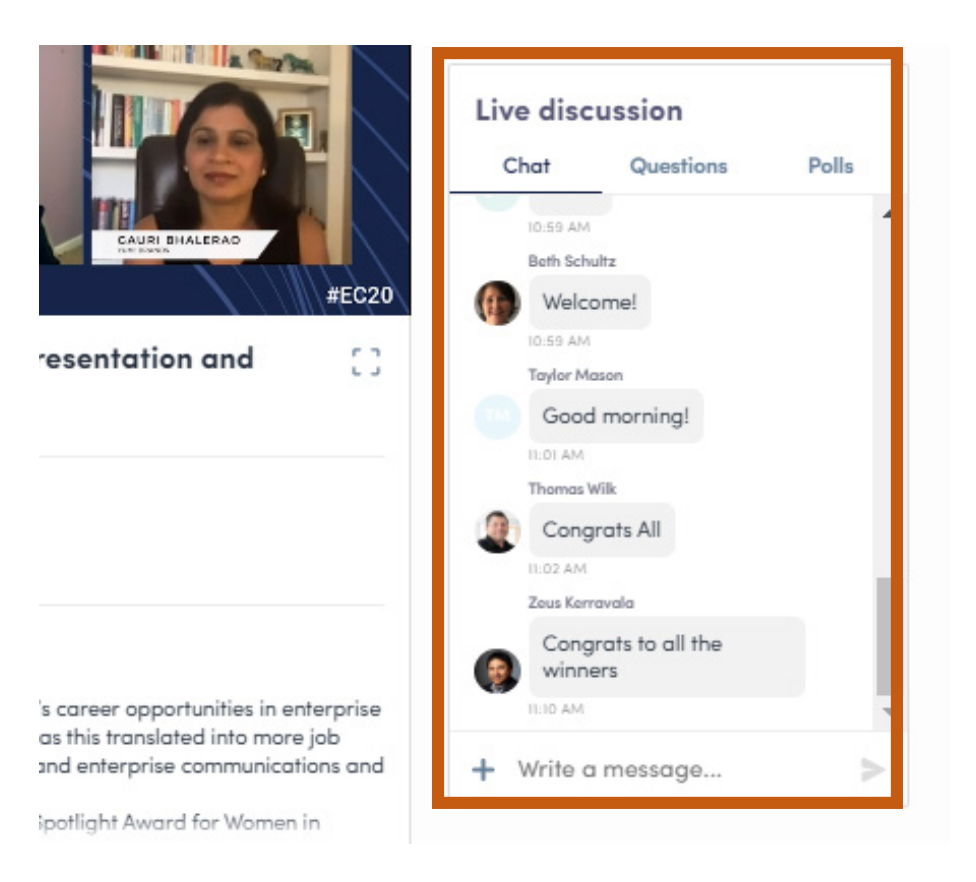

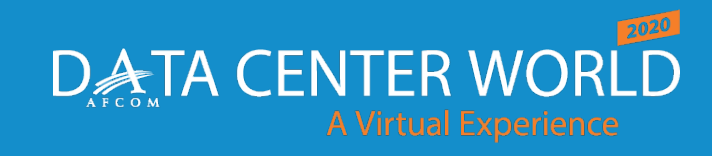

datacenterworld.com

Information Classification: Gene

### HOW TO

## MAKE CONNECTIONS AND REQUST MEETINGS

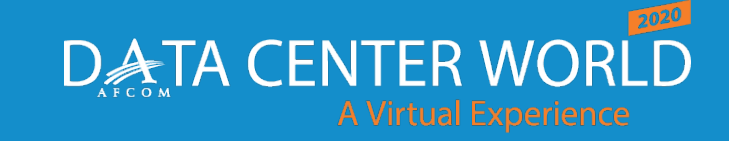

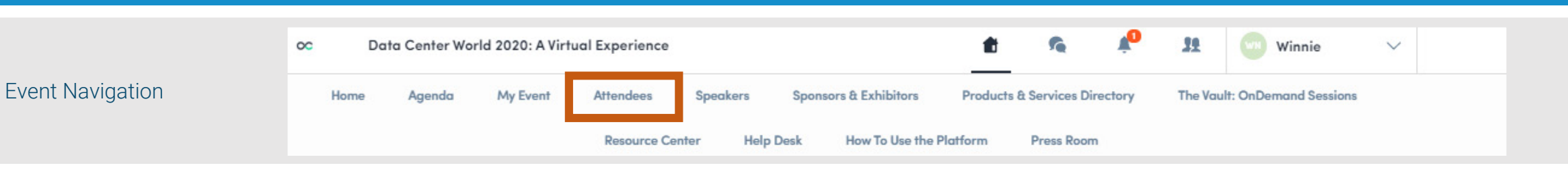

### How To – Request a Meeting

- ×
- From main navigation, click on "Attendees"
- Sort and filter attendees to find contacts you'd like to connect with
- Click on their name to view their profile
- Click on an available meeting slot
- Select virtual meeting
- Craft a personal message to person and send
- Go to "My Event" to see if contacts have accepted your meeting request
- Note the meeting time slot is held and blocked until it is accepted or declined

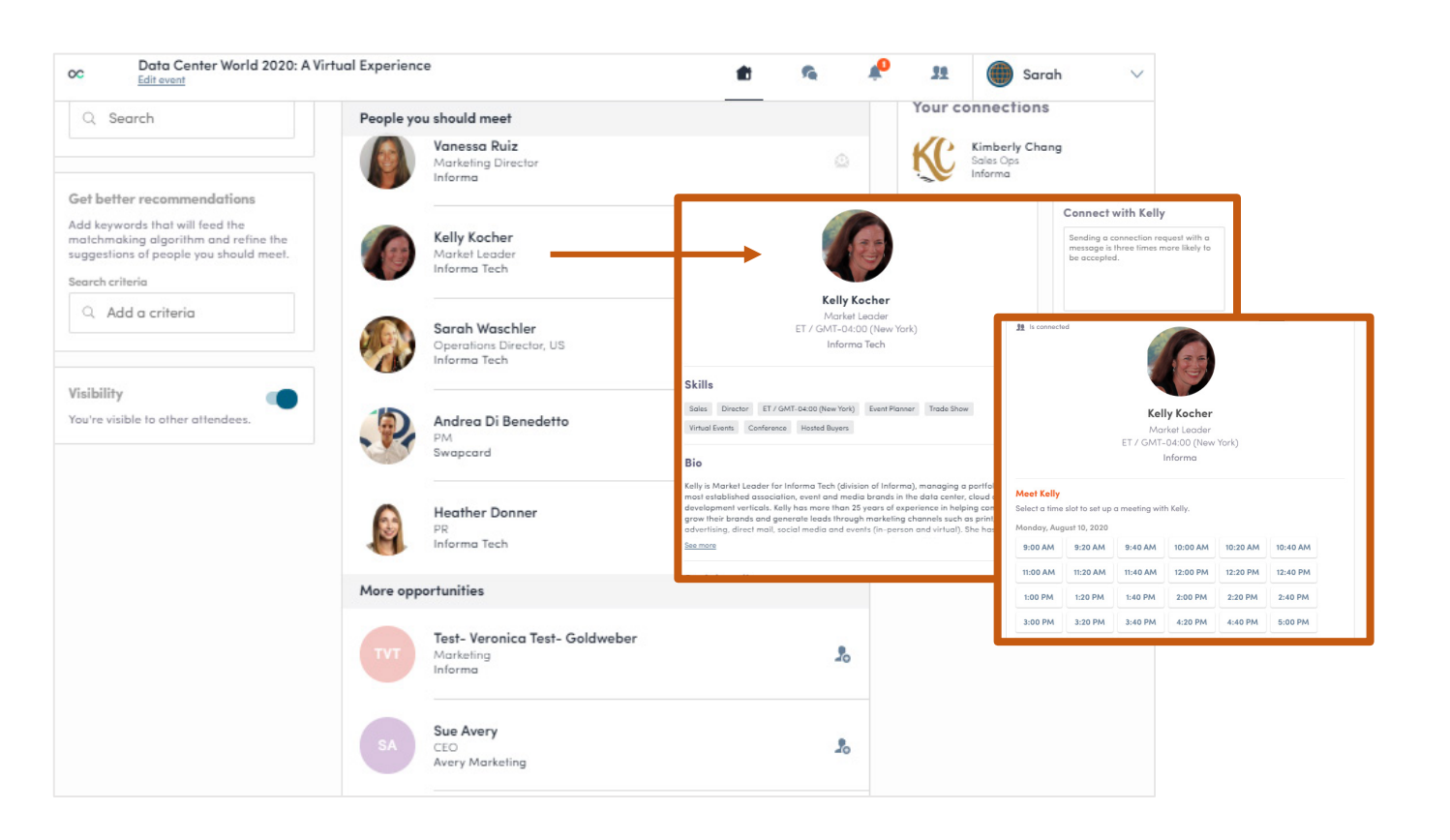

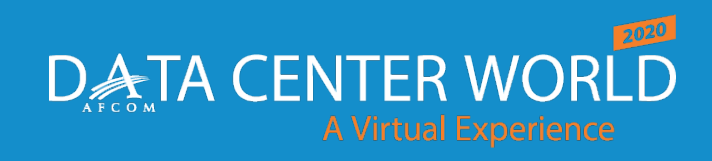

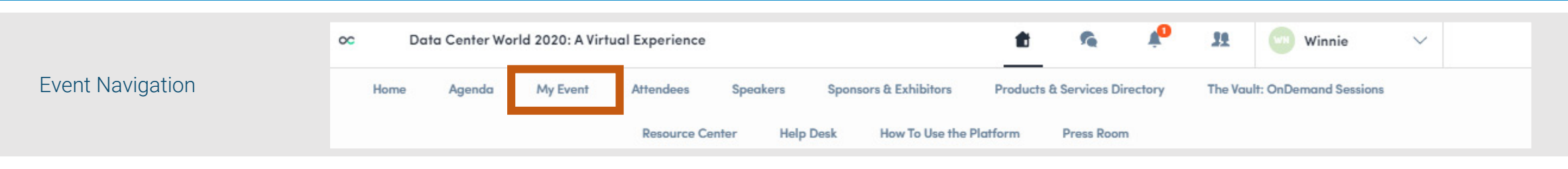

### How To – Start a Video Meeting

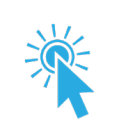

- From main navigation, click on "My Event"
- If your meeting request is confirmed, a button "Meeting Call" will appear 1 hour before your meeting
- Click on Meeting Call to start your video meeting
- Note: Incoming meeting requests will appear in your notifications area on the toolbar

| <                    |                     |                |          |
|----------------------|---------------------|----------------|----------|
| 31 Conr              | ected               |                |          |
|                      | Steve Go            | odwin          |          |
|                      | Direct Sales        | Manager        |          |
|                      | Business De<br>Kone | eveloper<br>ex |          |
|                      | n Messag            | ε              |          |
| Meetii               | ng                  | C              | ONFIRMEI |
| i <sub>∏</sub> i Mor | ı, May 25 · 8:00 A  | M to 8:30 Al   | и.       |
| 🔲 Opli               | no mooting          |                |          |
|                      | EETING CALL         |                |          |

Pro Tip – You can also start a video call during a private chat conversation you're having with a contact; simply click on the camera button to start the video call. Note you may share your screen during a video meeting as well.

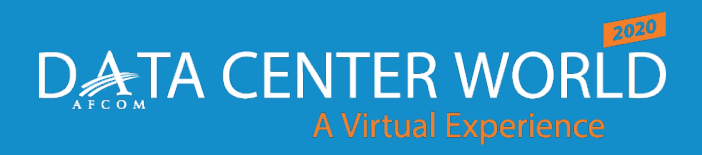

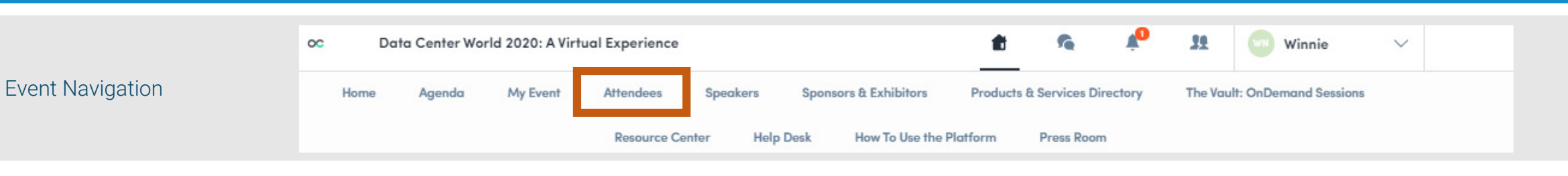

### How To – Make a Connection

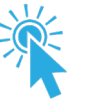

- From main navigation, click on "Attendees"
- Sort and filter attendees to find contacts you'd like to connect with
- Click on their name to view their profile or click on the person icon with the plus sign
- Craft a personal message to person and send connection request
- Once you've made a connection, you can chat directly with the contact and, score, tag and make notes about the contact

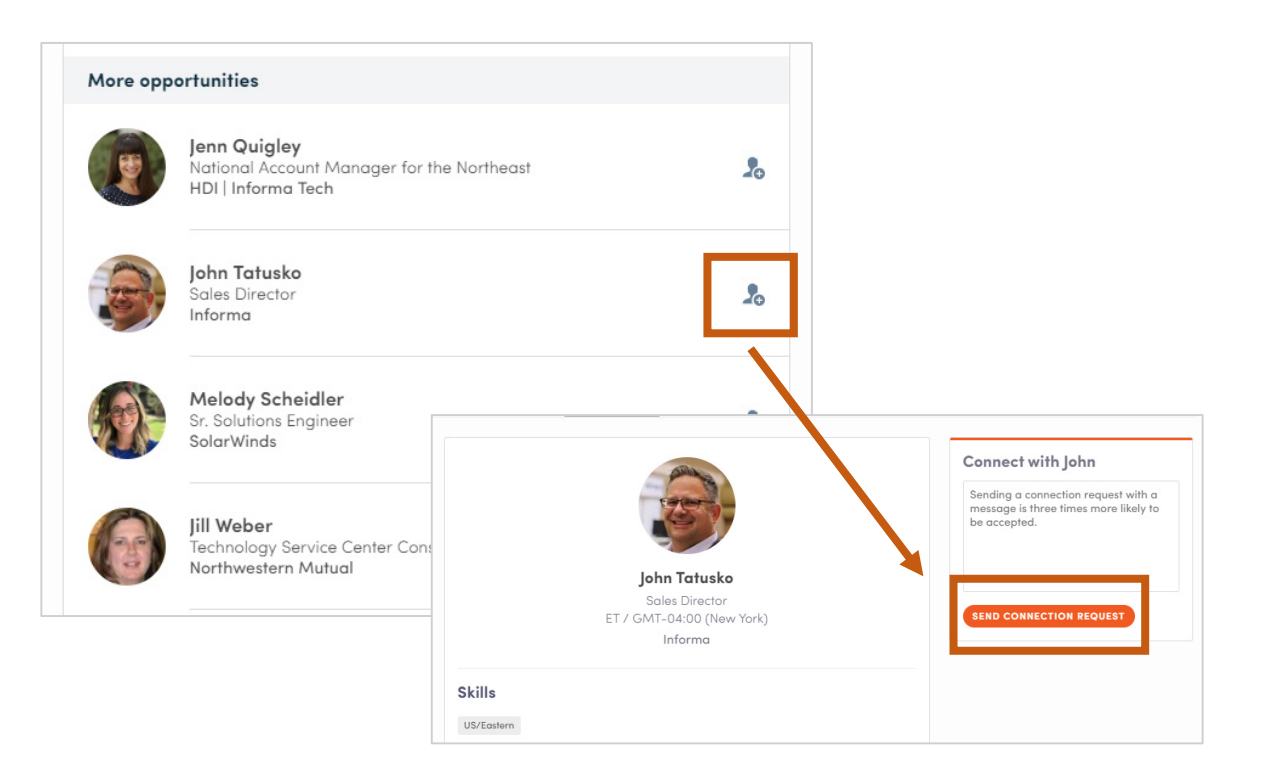

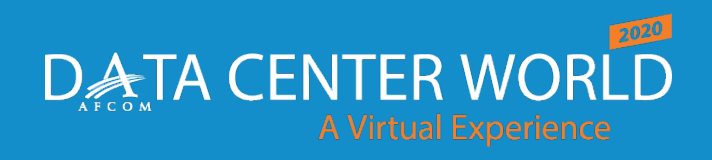

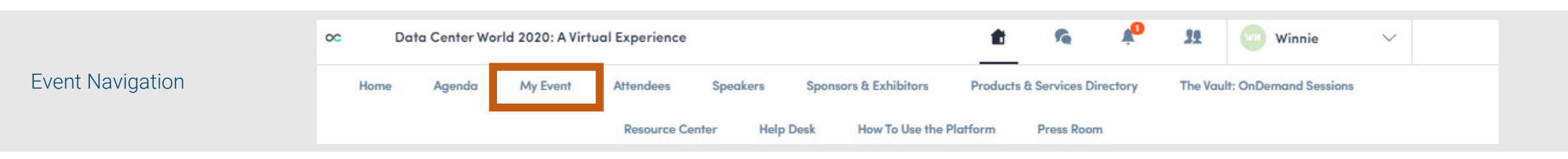

### How To – Set Available Meeting Times

Ŵ

- From main navigation, click on "My Event"
- Time slots are pre-populated
- If you'd like to block slots simply click on the "make unavailable" button within the time you'd like to block
- If you'd like to block the entire day, click on "make unavailable all day"

| My schedule                                                                                                    | > Display                      | empty slots                                     |                          |
|----------------------------------------------------------------------------------------------------|--------------------------------|-------------------------------------------------|--------------------------|
| My meetings                                                                                                    | Tues                           | day, August 4, 2020                             | Make unavailable all day |
| & My networking                                                                                                    | > 10:00 A                      | eeting                                          |                          |
| My bookmarked companies                                                                                               | >                              | Make unavailable                                |                          |
| xport                                                                                                    | 10:00 A<br>10:30 A             | M Available for a meeting<br>M Make unavailable |                          |
| nce you have prepared your visit to t<br>ent, you will be able to export your<br>lection to your calendar application | he 10:30 A<br>11:00 A<br>or in | M Available for a meeting<br>M Make unavailable |                          |
| JE file for printing.                                                                                                 | 11:00 A<br>11:30 A             | Available for a meeting<br>Make unavailable     |                          |
|                                                                                                    | 11:30 A/<br>12:00 P            | A Available for a meeting<br>M Make unavailable |                          |
|                                                                                                    | 12:00 P<br>12:30 P             | M Available for a meeting<br>M Make unavailable |                          |
|                                                                                                    | 12:30 P<br>1:00 PM             | M Available for a meeting<br>Make unavailable   |                          |

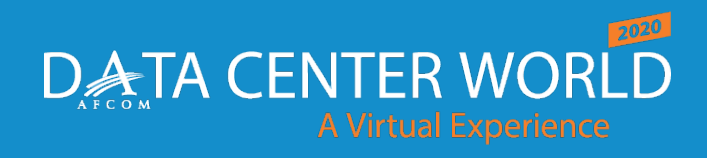

datacenterworld.com

**Information Classification: Gene** 

## Additional Resources and Information

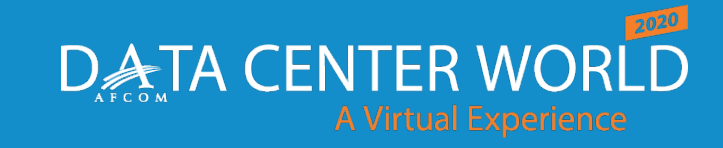

### Video Demos

- Walk-through of the platform (7:23) <u>https://youtu.be/b6sjcldAutw</u>
- Overview of Sessions/Content features Highlight <a href="https://youtu.be/C-71cSqnqg8">https://youtu.be/C-71cSqnqg8</a>
- How the virtual event platform experience is different -<u>https://youtu.be/7bCxkmDGoDA</u>
- Overview of interacting with Exhibitors (1:50) <u>https://youtu.be/GH5\_Zidrpwk</u>
- Overview of networking within platform (2:00) <u>https://youtu.be/57hEgfETLjc</u>
- YouTube playlist of demos: <u>https://www.youtube.com/playlist?list=PLgH\_DJSm3lcu3j\_h\_a1D0Ewu3naVFCbIs</u>

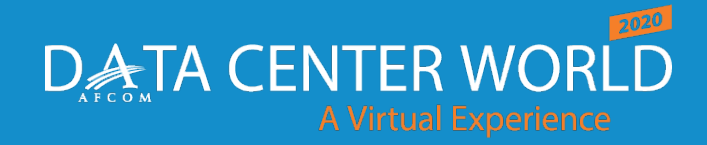

#### CODE OF CONDUCT

#### PURPOSE

We believe our community should be truly open for everyone. As such, we are committed to providing a friendly, safe and welcoming environment for all, regardless of gender, sexual orientation, disability, ethnicity, or religion. This code of conduct outlines our expectations for participant behavior, as well as the consequences for unacceptable behavior.

We invite all sponsors, speakers, attendees, media, exhibitors and other participants to help us realize a safe and positive conference experience for everyone.

All determinations of appropriate or inappropriate behavior are in Informa's sole discretion and the decision(s) of the Informa representatives on-site will be final.

#### EXPECTED BEHAVIOR INCLUDES, BUT IS NOT LIMITED TO:

Be considerate, respectful, and collaborative.

Refrain from demeaning, discriminatory or harassing behavior, materials and speech.

Be mindful of your surroundings and of your fellow participants. Alert conference organizers if you notice a dangerous situation or someone in distress.

#### UNACCEPTABLE BEHAVIOR & MATERIALS INCLUDE, BUT ARE NOT LIMITED TO:

Intimidating, harassing, abusive, discriminatory, derogatory, or demeaning materials or conduct by any attendees of the event and related event activities. Many event venues are shared with members of the public; please be respectful to all patrons of these locations.

Harassment includes: offensive comments (verbal, written, or otherwise) related to gender, sexual orientation, race, religion, disability; inappropriate use of nudity and/or sexual images in public spaces (including presentation slides); deliberate intimidation, stalking or following; harassing materials, photography or recording; sustained disruption of talks or other events (whether verbal or otherwise); inappropriate physical contact, and unwelcome sexual attention. Wearing clothing that is not suitable for a professional work environment, that is provocative, or otherwise potentially offensive.

Physical, written, verbal or other abuse, intimidation, threats, annoyance, harassment, stalking, pushing, shoving or use of any physical force whatsoever against any person, which in any way creates a disturbance that is disruptive or dangerous, or creates apprehension in a person, as determined by Informa and its show management, in their sole discretion.

Any boisterous, lewd or offensive behavior or language, including but not limited to using sexually explicit or offensive language, materials or conduct, or any language, behavior or content that contains profanity, obscene gestures, or racial, religious or ethnic slurs.

#### CONSEQUENCES OF UNACCEPTABLE BEHAVIOR

Unacceptable behavior will not be tolerated whether by other attendees, media, speakers, volunteers, organizers, venue staff, sponsors, or exhibitors.

Anyone asked to stop unacceptable behavior is expected to comply immediately.

If a participant engages in unacceptable behavior, the conference organizers may take any action they deem appropriate, including expulsion from the conference without warning or refund and contacting the authorities as necessary.

#### WHAT TO DO IF YOU WITNESS OR ARE SUBJECTED TO UNACCEPTABLE BEHAVIOR

In any emergency situation please call the authorities immediately via the house phones or directly.

If you are subjected to unacceptable behavior, notice that someone else is being subjected to unacceptable behavior, or have any other concerns, please notify a conference organizer as soon as possible. All reports will remain completely confidential.

Event Staff will be available to help participants contact venue security or local law enforcement, to provide escorts, or to otherwise assist those experiencing unacceptable behavior to feel safe for the duration of the conference. You can report unacceptable behavior to any member of staff. Staff can be found in the Show Office onsite or you may email one of the contacts below.

#### SCOPE

We expect all conference participants (staff, sponsors, volunteers, speakers, attendees, and other guests) to abide by this code of conduct at all conference venues and conference-related social events. The above policies may be revised at any time by Informa and are non-negotiable. This Code of Conduct is without prejudice to Informa's rights, all of which it expressly reserves.

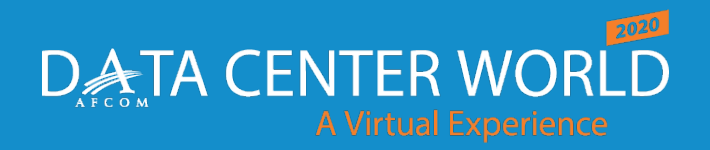